## How to Delete Inventory UOM record

- Open Inventory UOM Search Screen.
   Select the UOM that you wish to delete then click Remove button.

| e Undo Close      |                       |                       |            |                                   |                                 |
|-------------------|-----------------------|-----------------------|------------|-----------------------------------|---------------------------------|
| etails Audit Log  |                       |                       |            |                                   |                                 |
| Unit of Measure   |                       |                       | Conversion |                                   |                                 |
| + Insert X Remove | Translations Export - | 🔠 View 🗸 🛛 Filter (F3 | 3) KA      | + Insert X Remove Export - 🔡 View | <ul> <li>Filter (F3)</li> </ul> |
| JOM AU Kg Bags    | Symbol<br>60 kg bag   | Unit Type<br>Quantity | Decimals   | To UOM                            | Conversion                      |
| Acre              | a                     | Area                  |            |                                   | 0.00000                         |
| G                 | kg                    | Weight                |            |                                   |                                 |
| i0 kg bag         | 50kg                  | Quantity              |            |                                   |                                 |
| 25 kg bag         | 25kg                  | Quantity              |            |                                   |                                 |
| i0 lb bag         | 50lb                  | Quantity              |            |                                   |                                 |
| b                 | lb                    | Weight                |            |                                   |                                 |
| on                | MT                    | Weight                | 6          |                                   |                                 |
| Bushels           | BU                    | Weight                |            |                                   |                                 |
| Quart             | QT                    | Volume                |            |                                   |                                 |
| Drum              | DR                    | Volume                |            |                                   |                                 |
| Sallon            | GAL                   | Volume                | 6          |                                   |                                 |
| iach              | EA                    | Quantity              |            |                                   |                                 |
| Nonth             | MO                    | Time                  |            |                                   |                                 |
| lour              | HR                    | Time                  |            |                                   |                                 |
| est               | test                  | Weight                | 6 🗸        |                                   |                                 |

3. This delete confirmation message will be shown. Click YES to proceed with deleting this record.

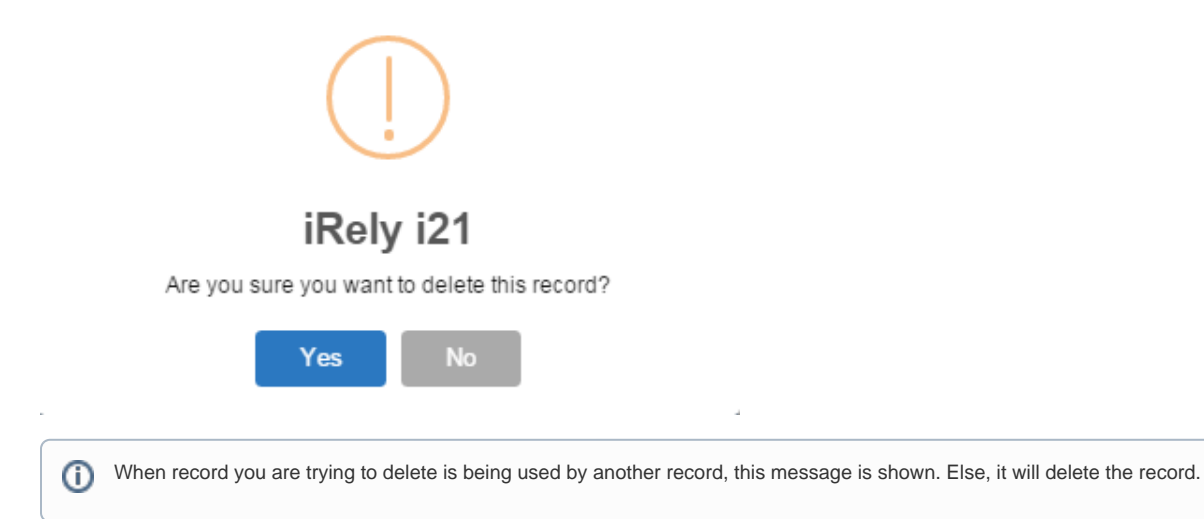

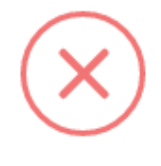

## iRely i21

The record you are trying to delete is being used.

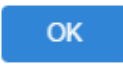